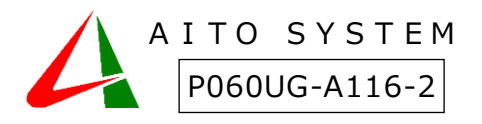

## 誤薬防止支援システム『誤薬チェッカーPro』

# サーバ設定ガイド

本書は製品の近くに置いてご活用ください。誤薬チェッカーアプリ操作に関する説明をしています。

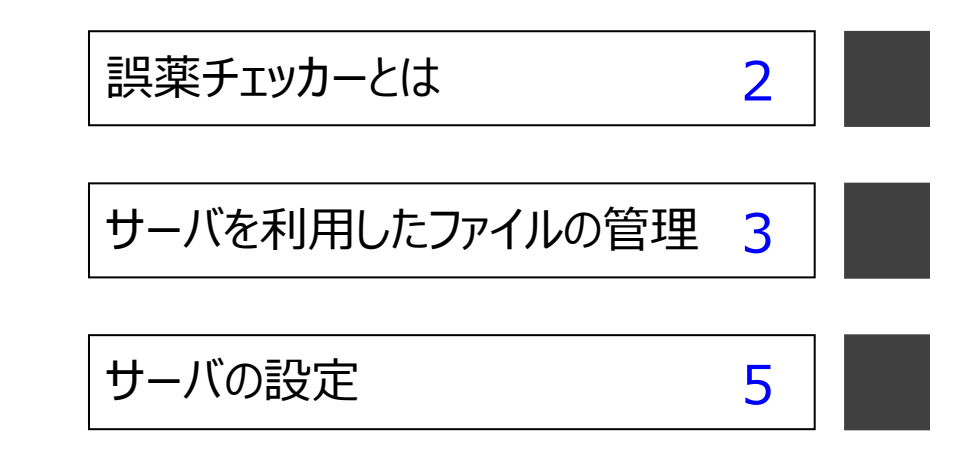

## 誤薬チェッカーとは

『誤薬チェッカー』は QR コードと iPhone 端末を利用した、誤薬防止支援システムです。介護施設における服 薬介護の誤薬トラブルを解消し、介護者の負担を減らします。

## 服薬時の課題

介護施設における服薬介護での誤薬の問題は最も重要な課題です。ダブルチェック、トリプルチェックと手間 とリソース(人員)をかければ、誤薬のリスクを減らすことは可能ですが、介護コストに大きく影響を与えます。 誤薬チェッカーを用いることで、手間とリソースを抑えながら、誤薬トラブルを解消し、介護コストの削減を実現 することが可能です。

## 誤薬チェッカーを使った服薬の流れ

- ▶ 介護施設で使用する iPhone 端末に誤薬チェッカーアプリをインストールしておきます。
- ▶ 服薬時、薬袋に張り付けた QR コードを誤薬チェッカーアプリを使って読み取ります。この時、服薬対象 者の顔写真が表示されます。
- ▶ 服薬対象者の QR コードを誤薬チェッカーアプリを使って読み取ります。
- 服薬対象者の薬で間違いがなければ、音声メッセージと画面で介護者にお知らせします。服薬対象者 が異なる場合は、バイブレーション、音声メッセージ、画面表示で間違いであることを介護者に伝えます。

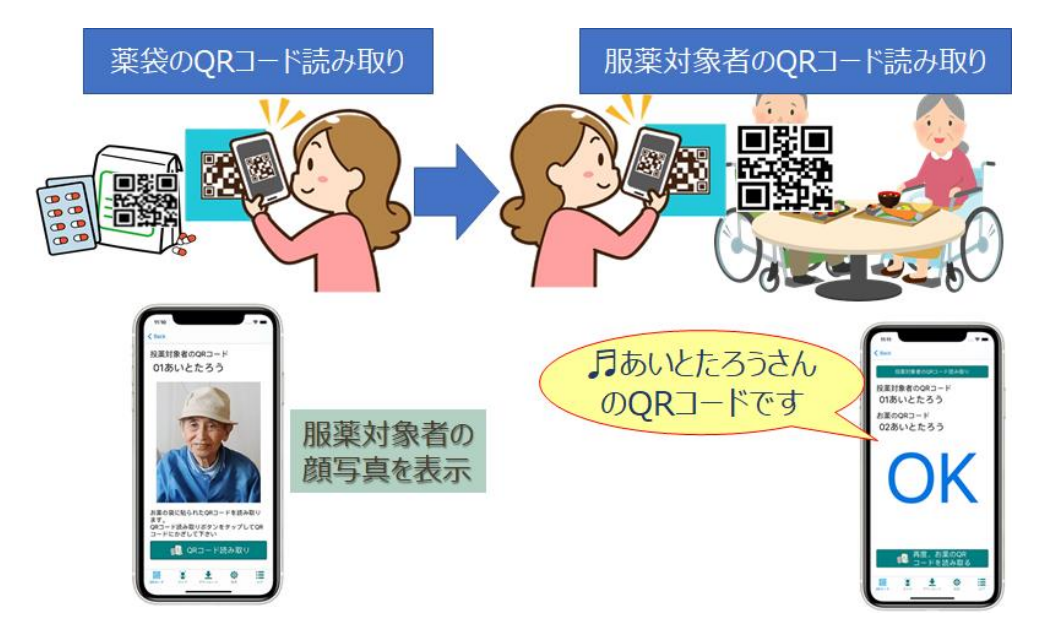

服薬間違いがあった場合は、介護者に対して、視覚、聴覚、触覚に働きかけることで誤薬の防止につな げます。

## サーバを利用したファイルの管理

## 画像ファイル管理

QRコード読み取り時に服薬対象者の写真を表示することができます。 端末毎にカメラで写真を取ることもできますが、端末の台数が多い場合は、作業の手間がかかるので、サーバに 接続し、写真データをダウンロードすることができます。

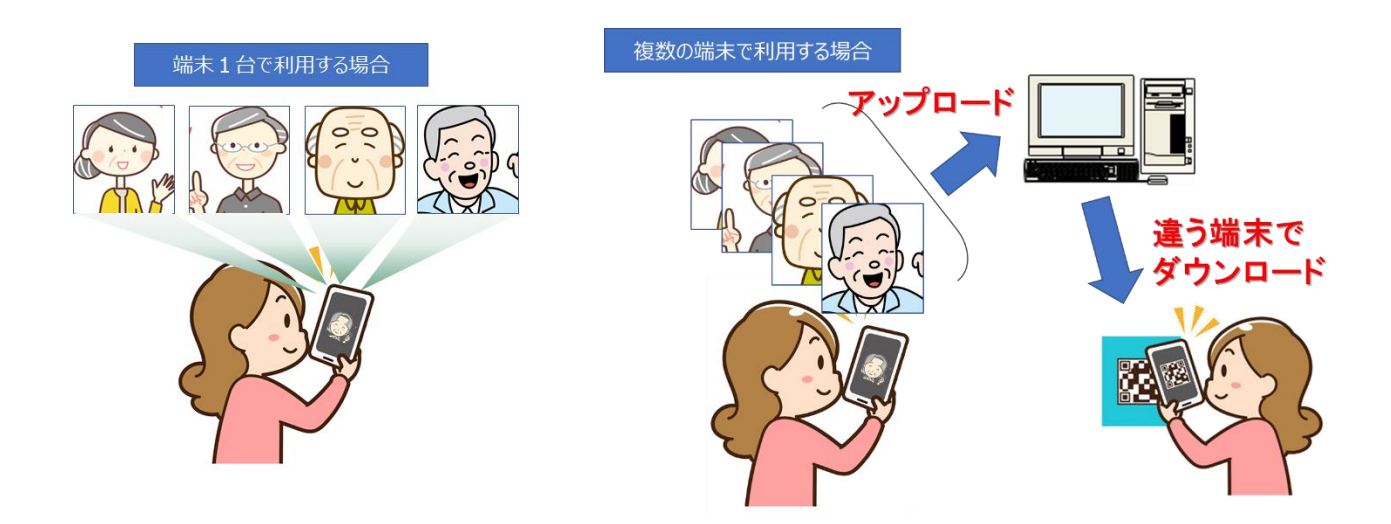

サーバの写真データは JPG 形式で保存されるので、自由に編集可能です。既存の写真をサーバに転送するこ とで、写真データの転用も可能です。

## ログデータの管理

QR コードの読み取りログをサーバに転送することもできます。サーバに保存されるログは CSV 形式で保存されるので、表計算アプリ(エクセル等)を用いて自由に編集可能です。又サーバのログを端末に取り込むことも可能です。複数の端末のログを取り込んで端末で確認することもできます。

## ネットワーク接続

写真データの管理やログデータの管理等の為にお客様が用意した PC(サーバ)やインターネット上のサーバにアク セスすることができます。 誤薬チェッカーは以下の3種類のサーバアクセスに対応しています。

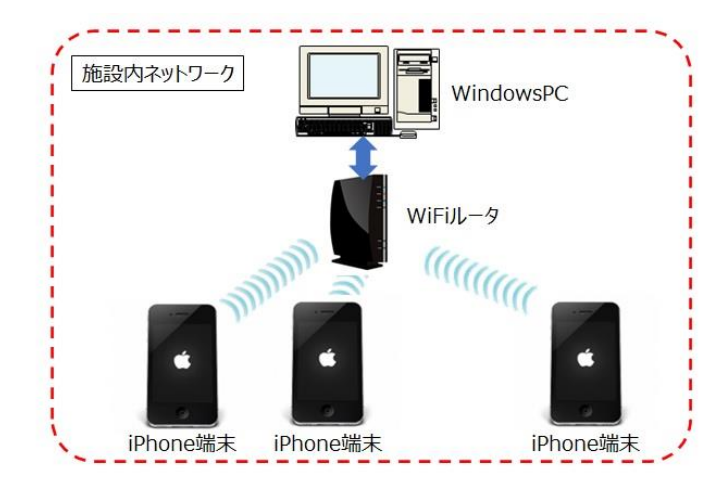

#### Windows 共有フォルダ接続

セキュリティの観点から施設内の端末をインター ネットに接続したくない場合があります。そのよう な場合は、施設内の閉じたネットワーク内でアク セスできるWindowsパソコンをサーバとして利用 可能です。施設内のWindows パソコンで写 真を保存しているフォルダを共有設定することで 誤薬チェッカーからアクセスすることができます。

クラウドサーバ接続(オプション) 施設内にネットワーク環境がない場合、アイトシステムが 用意したクラウドサーバの利用が可能です。

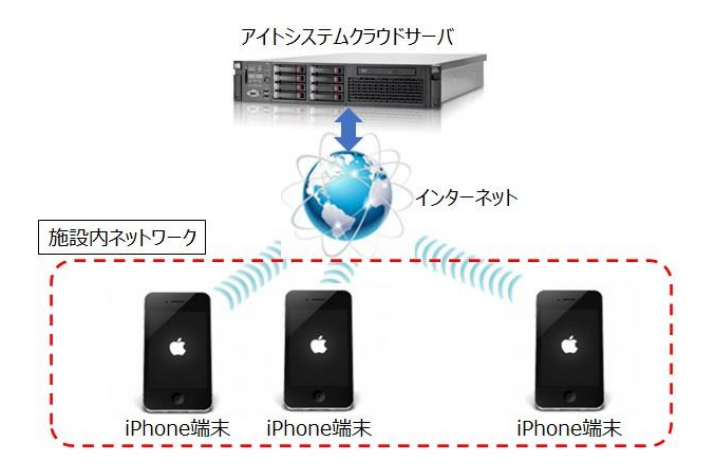

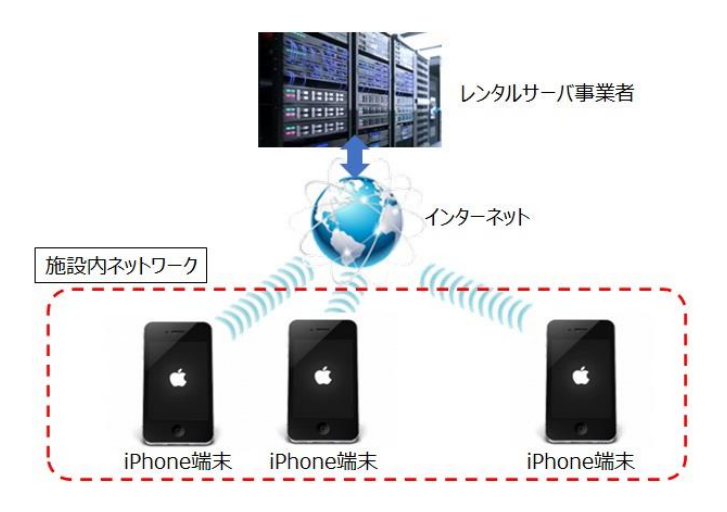

## SSH(SCP)サーバ接続

施設内でレンタルサーバ事業者を介してホームページの開設を行なっている場合、レンタルサーバ事業者の SSH(SCP)サーバが使える場合があります。 そのような場合、SSH(SCP)サーバを誤薬チェッカーのサーバとして利用可能です。

## サーバの設定

誤薬チェッカーは『Widnows 共有フォルダ接続』、『クラウド接続』、『SSH(SCP)接続』の3種類のサーバアクセ スに対応しています。

## Widnows 共有フォルダ接続

IP アドレスの確認
アカウントの作成
回像保存フォルダの作成
画像フォルダの共有

『Widnows 共有フォルダ接続』の設定の流れを以下に示します。

## Windows PC IP アドレスの確認方法

誤薬チェッカーアプリから WindowsPC にアクセスするためには、WindowsPC の IP アドレスが必要になります。 WindowsPC の IP アドレスの確認方法を以下に示します。(Windows10 での画面で示しています)

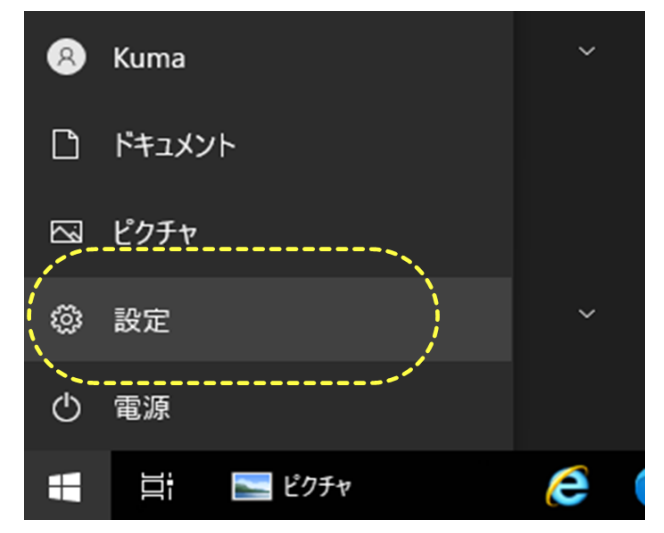

## 設定メニューの表示

画面左下のスタートアイコンをクリックし、表示された [設定]メニューをクリックします。

設定画面が表示されます。

← 設定

命 ホ−ム

🕑 状態

記 イーサネット

☆ ダイヤルアップ ※ VPN

⊕ プロキシ

状態をクリックします

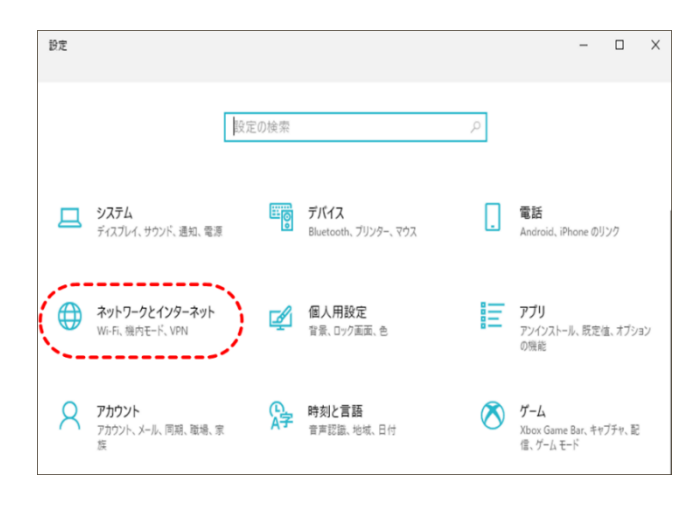

状態

ネットワークの状態

- Ū ·

Ethernet0 プライベート ネットワーク

インターネットに接続されています 制限付きのデータ通信プランをお使いの場合は、このネットワークを従量 プロパーデータングリングします。 4.16 GB

プロパティ

利用できるネットワークの表示 周囲の接続オブションを表示します。

ネットワークの詳細設定

()

データ使用状況

## ネットワークとインターネットの表示

設定画面の中から[ネットワークとインターネット]をクリ ックします。

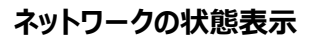

ネットワークの状態が表示されます。 接続対象のネットワークの[プロパティ]ボタンをクリック します。

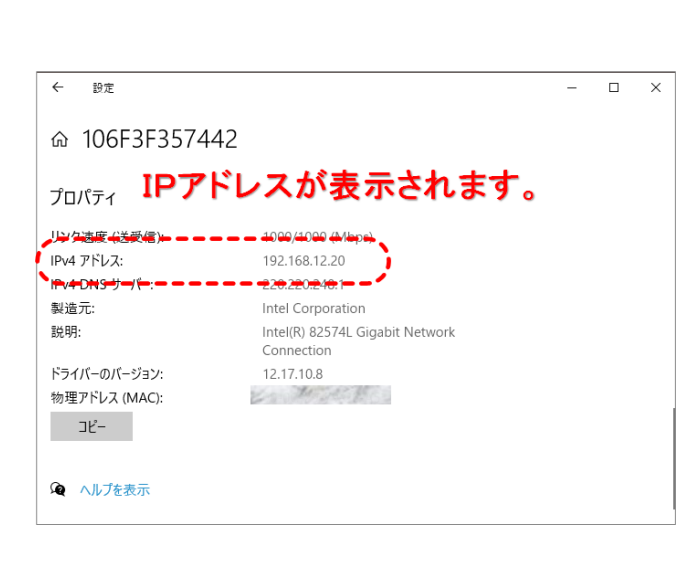

## IP アドレスの確認

表示された画面をスクロールして、下方部のプロパティの内容を確認します。 IP アドレスの項目で IP アドレスを確認します。

## アクセスアカウントの作成

誤薬チェッカーアプリから WindowsPC にアクセスするためには、共有フォルダにアクセスするためのアカウントが必要になります。

新規アカウントの作成方法を以下に示します。(既存のユーザアカウントを利用する場合は不要です。)

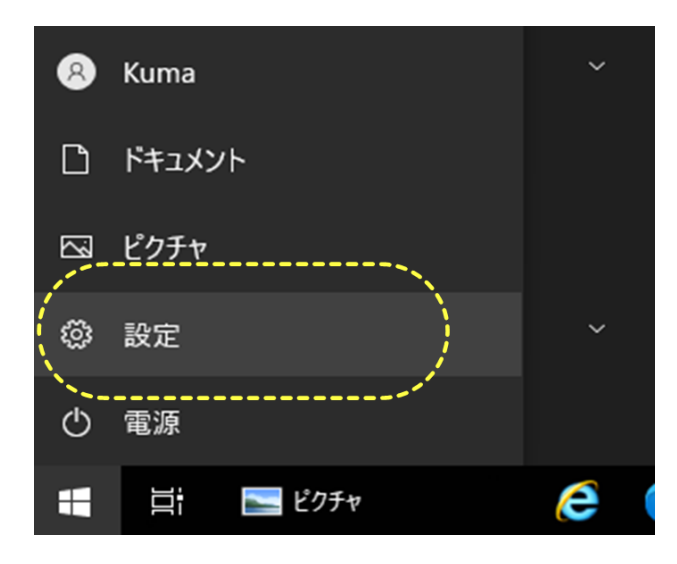

#### 設定メニューの表示

画面左下のスタートアイコンをクリックし、表示された [設定]メニューをクリックします。

設定画面が表示されます。

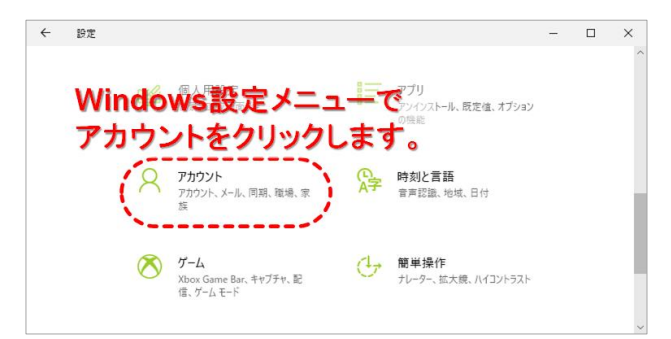

## アカウントの表示

設定画面の中から[アカウント]をクリックします。

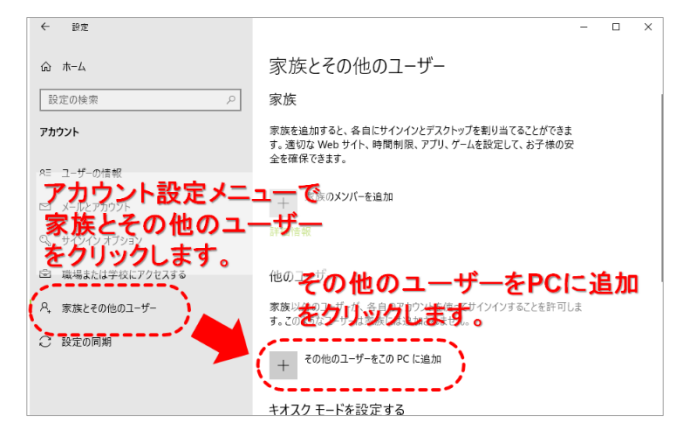

## アカウントの設定

アカウントの設定画面左のメニューから「家族とその 他のユーザ」をクリックします。

表示された画面の他のユーザーで「その他のユーザー をこの PC に追加」をクリックします。

| Microsoft J'JJJ |                                                                                                    |      |
|-----------------|----------------------------------------------------------------------------------------------------|------|
| このこ             | Microsoft  Cのユーザーはどのようにサインイン しますか?  追加するユーザーのメールアドレスまたは電話番号を入力し てください。Windows、Office、Outlookcom、OneDrive、 Skype、Wookeの目するユッザーの場合、その情報が してください。 してください。 |      |
| C               | このユーザーのサインイン有限がありません                                                                                                    |      |
|                 | 利用規約 プライバ                                                                                                    | シーとな |

## サインイン情報の設定

表示されたダイアログ下部の「このユーザのサインイン情報がありません」をクリックします。

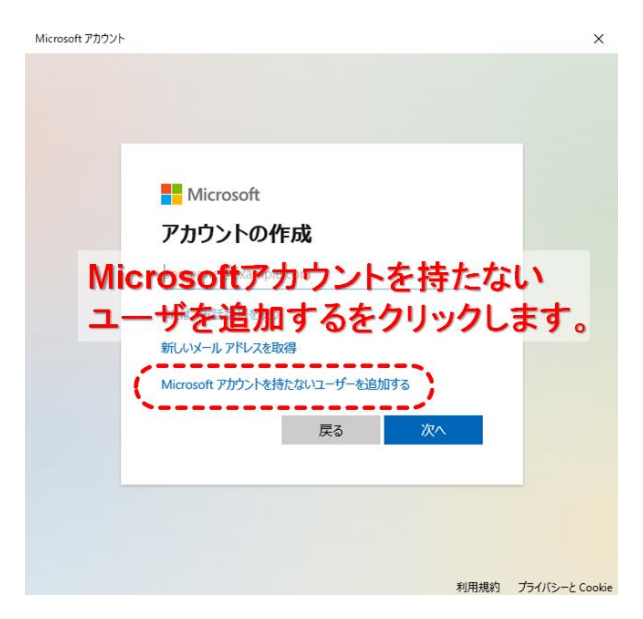

## アカウントの作成

「Microsoft アカウントを持たないユーザを追加する」を クリックします。

| Microsoft アカウント    | ×           |
|--------------------|-------------|
|                    |             |
| この PC のユーザーを作成します  |             |
| ユーガーレージスワルからた      | こにくいパスワードを選 |
|                    |             |
| goyakuchecker      |             |
| パスワードの安全性を高めてください。 |             |
| ••••••             |             |
| •••••              |             |
| パスワードを忘れた場合        |             |
| 最初のペットの名前は? く      |             |
| hoge               |             |
|                    |             |
| 全ての項日を人刀俊 👷 🔊      | ) 戻る(B)     |
| 次へをクリック ^          |             |

## ユーザ ID/パスワードの設定

新規のユーザ ID とパスワードを入力します。 ここで入力した ID とパスワードを端末アプリに設定しま す。 忘れないように覚えておいて下さい。

パスワードを忘れた場合のセキュリティの質問を選択し、 質問に対する回答を入力します。

3種類のセキュリティの質問と回答を入力後「次へ」を クリックします。

| ← 設定               | - 0 X                                                                |
|--------------------|----------------------------------------------------------------------|
| ☆ ホーム 設定の検索        | 家族とその他のユーザー<br>*                                                     |
| アカウント              |                                                                      |
| RE ユーザーの情報         |                                                                      |
| ロメールとアカウント がしい     |                                                                      |
| Q サインインオブション TF PX |                                                                      |
| 団 職場または学校にアクセスする   | 8 goyakuchecker                                                      |
| ♀, 家族とその他のユーザー     | אפניתיעות-ם                                                          |
| ○ 設定の同期            | キオスク モードを設定する                                                        |
|                    | 制り当て50たアクセス<br>このデバイスをオオスク(デジタル広告、対話型ディスプレイ、公共の<br>ブラウザーなど)として設定します。 |

## 追加したアカウントの確認

追加したアカウントが表示されると、正常にアカウント が作成されています。

## 画像保存フォルダの作成

誤薬チェッカー端末のダウンロードする画像ファイルを保存しておくフォルダを新規に作成します。 画像保存フォルダを作成方法を以下に示します。既存のフォルダを利用する場合は不要です。

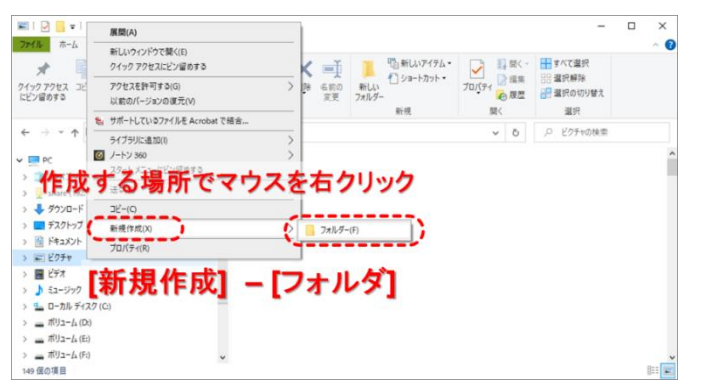

Windows エクスプローラを起動します。

Windows エクスプローラの画面でフォルダを左クリ ックで選択し、右クリックでメニューを表示します。 表示されたメニューの [新規作成] - [フォルダ] を 選択します。

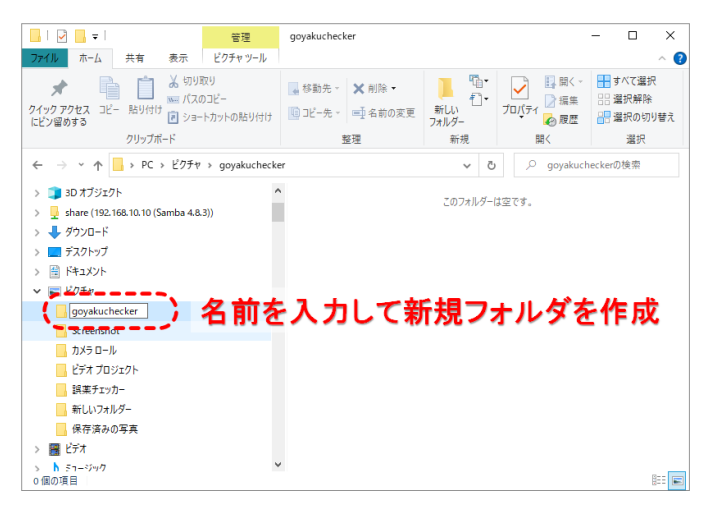

## フォルダの新規作成

画像を保存するフォルタの名前を入力します。 フォルダ名は適当な名前を指定して下さい。ここで は「goyakuchecker」としています。

## 画像保存フォルダの共有

作成した画像保存フォルダに端末アプリからアクセスできるように Windows 共有設定を行います。 注意:管理者権限を持つユーザでログインして作業を行って下さい。

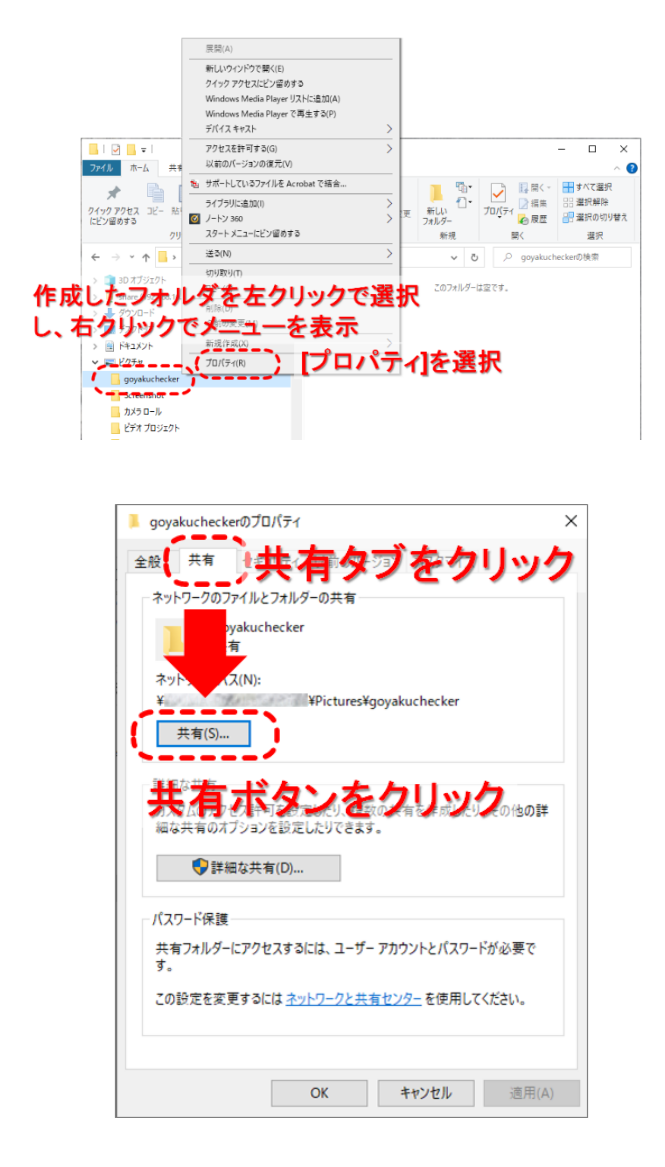

#### フォルダプロパティの表示

共有設定を行うフォルダを左クリックで選択し、右クリック でメニューを表示します。 表示されたメニューから[プロパティ]を選択します。 フォルダプロパティのダイアログボックスが表示されます。

#### フォルダプロパティの設定

フォルダプロパティのダイアログボックス上部の「共有」タブ をクリックして、共有に関する画面を表示します。 [共有(s)...]ボタンをクリックします。 ネットワークアクセスのダイアログボックスが表示されます。

| ウシの「ハ]をクリック |
|-------------|
| (A) 追加(A)   |
| アクセス許可のレベル  |
| 所有者         |
|             |
|             |
|             |
|             |
|             |

#### ネットワークアクセスの表示

共有するフォルダに対してアクセスを許可するユーザの 設定を行います。

アクセスアカウントの作成で追加したアカウントに対して、 アクセス許可の設定を行います。

追加するアカウントのリストを表示するために、[v]をクリッ クします。

| ×<br>そ 連ネットワーク アクセス                                                        |        |
|----------------------------------------------------------------------------|--------|
| 共有する相手を選んでください<br>追加じたコップエーザアカウジト名を選択                                      | 表<br>ン |
| regustarsharsharshar<br>goyakuchecker<br>Everyone<br>新しいユーザーの作成 追加ボタンをクリック | ン      |
|                                                                            |        |
| 共有の問題の詳細を表示する<br>共有(H) キャンセル                                               |        |

## アクセスアカウントの追加

表示されたドロップダウンリストの中からアクセスアカウ ントの作成で追加したアカウントを選択し[追加]ボタ ンをクリックします。

|   |                    |                                                                                                    |                       | )   |
|---|--------------------|----------------------------------------------------------------------------------------------------|-----------------------|-----|
| ÷ | 🙇 ネットワーク アクセス      |                                                                                                    |                       |     |
|   | 共有する相手を選んでく        | ださい                                                                                                    |                       |     |
|   | 名前を入力して [追加] をクリック | 7するか、または、矢印をクリックして相手を検                                                                                                    | 索してください。              |     |
|   |                    | 「読み取り▼                                                                                                    | をクリック                 |     |
|   | 名前                 | The second second secon | <u>アクセス許可のレベル</u>     |     |
|   | 3 goyakuchecker    | 1                                                                                                    | 読み取り 🗸                |     |
|   | 3                  | ```                                                                                                    | <del>-\$/19 2</del> * |     |
|   | L<br>共有の問題の詳細を表示する |                                                                                                    |                       |     |
|   |                    |                                                                                                    | 共有(H) キャン・            | zll |

## アクセス許可のレベルの変更

ドロップダウンリストで選択したユーザがリストに追加されます。

追加したユーザのアクセス許可のレベルは初期設定 では[読み取り]に設定されます。

端末からの画像データのアップロードを可能とするため に、アクセス許可のレベルを変更します。

追加したユーザのアクセス許可のレベルの[読み取り ▼]をクリックします。<

|                                                                     | ×                     |
|---------------------------------------------------------------------|-----------------------|
| 🔶 👎 ネットワーク アクセス                                                     |                       |
|                                                                     |                       |
| 共有する相手を選んでくたさい                                                      |                       |
| 名前を入力して [追加] をクリックするか、または、                                          | 矢印をクリックして相手を検索してください。 |
|                                                                     |                       |
| 詰                                                                   | み取り/書き込みを選択           |
| 名前                                                                  |                       |
| 🙎 goyakuchecker                                                     | 読み取り                  |
| 🙎 Kuma                                                              | 所有者 読み取り/書き込み         |
|                                                                     |                       |
|                                                                     |                       |
|                                                                     |                       |
| サカの問題の詳細を表示する                                                       |                       |
|                                                                     |                       |
| 共有ボタン ぞうしん ちんちょう ちんちょう しんちょう しんしん ちんしん ちんしん しんしん しんしん しんしん しんしん しんし |                       |
|                                                                     |                       |

## 書き込みアクセスの許可

表示されたドロップダウンリストから[読み取り/書き込み]を選択し、画面下の[共有(H)]ボタンをクリックします。

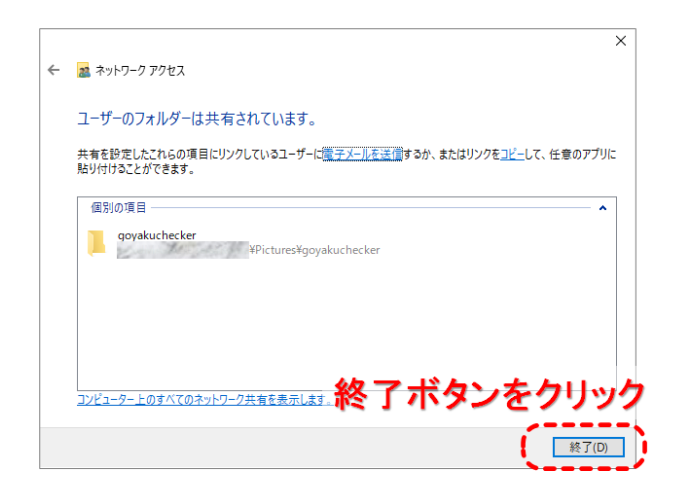

## ネットワークアクセス設定の終了

共有設定を行うフォルダのネットワーク設定が完了しました。[終了(D)]ボタンをクリックします。 次にフォルダのアクセス許可の設定を行います。

| 🖡 goya   | akuchecke      | rのプロパティ          |                |                   | ×     |
|----------|----------------|------------------|----------------|-------------------|-------|
| 全般       | 共有             | セキュリティ           | 以前のバージョン       | カスタマイズ            |       |
| - ネッ     |                | マルとフォル           | ダーの共有          |                   |       |
|          | goy<br>共有      | akuchecker<br>ī  |                |                   |       |
| ネッ       | トワーク パフ        | ((N):            | ¥Pictures¥goya | kuchecker         |       |
|          | 共有(S)          |                  |                |                   |       |
| 洋紛       | な              | 共有               | ボタ             | いをク               | リック   |
| ####     | は共有のオフ<br>● 詳細 | ションを設定<br>は共有(D) | にしたりできます。      |                   |       |
| -パス'     | フード保護          |                  | /              |                   |       |
| 共有<br>す。 | すフォルダー(        | こアクセスする          | には、ユーザー アカ     | ウントとパスワード         | が必要で  |
| ౽૦       | 設定を変更          | きするには <u>ネッ</u>  | 小ワークと共有セン      | <u>/ター</u> を使用してく | (ださい。 |
|          |                |                  |                |                   |       |
|          |                |                  | OK             | キャンセル             | 適用(A) |

## フォルダのアクセス許可

フォルダのアクセス許可の設定を行います。 [詳細な共有(D)...]ボタンをクリックします。 詳細な共有の設定ダイアログボックスが表示されます。

| 詳細な共有                        | × |
|------------------------------|---|
| ☑ このフォルダーを共有する(S)            |   |
| 設定                           |   |
| 「このフォルタを共有する」                |   |
| のチェックホックスにチェック               |   |
| を人れる<br>同時に 31- ザー教(L): 20 一 |   |
|                              |   |
|                              |   |
|                              |   |
|                              |   |
|                              |   |
| <b>アクセス許可</b>                |   |
| アクセス許可                       |   |

#### 詳細な共有設定

詳細な共有の設定ダイアログボックス上部の「このフォル ダを共有する(S)」のチェックボックスにチェックをいれます。 画面が有効になるので、[アクセス許可(P)]ボタンをクリッ クします。

| goyakuchecker のアクセス許可 |              | ;     |
|-----------------------|--------------|-------|
| 共有アクセス許可              |              |       |
| グループ名またはユーザー名(G):     |              |       |
| Serveryone            |              |       |
| 追加ボ                   | タンをク         | リック   |
|                       | 追加(D)        | 削除(R) |
| アクセス許可(P): Everyone   | * * 可        | 拒否    |
| רם-ועב אר             |              |       |
| 変更                    |              |       |
| 読み取り                  | $\checkmark$ |       |
|                       |              |       |
|                       |              |       |
|                       |              |       |
|                       |              |       |
|                       |              |       |
|                       |              |       |

#### アクセス許可の設定

共有アクセス許可にアクセスアカウントの作成で追加 したアカウントを追加します。 画面中ほどにある[追加(D)...]ボタンをクリックします。

ユーザーまたはグループの選択ダイアログボックスが表示されます。

| ユーザー または グループ の選択                     | ×            |
|---------------------------------------|--------------|
| オブジェクトの種類の選択(S):                      |              |
| ユーザー、グループ または ビルトイン セキュリティ プリンシパル     | オブジェクトの種類(O) |
| 場所の指定(F):                             |              |
| KUMA-PC                               | 場所(L)        |
| 選択するオブジェクト名を入力してください (例)( <u>E</u> ): |              |
| 1                                     | 名前の確認(C)     |
|                                       |              |
|                                       | - ALL.A      |
| 詳細設定(A) う 計 和 設 定 不 タン る              | エフリシリク       |
| /                                     |              |

## ユーザーまたはグループの選択

選択するオブジェクト名を入力します。 画面中ほどにある[詳細設定(A)...]ボタンをクリックしま す。

| ユーザー または グループ の 選択 ×                                              |
|-------------------------------------------------------------------|
| オブジェクトの種類の選択(S):<br>コーザー、グループ または ビルトイン セキュリティブリンシバル オブジェクトの種類(の) |
| 福砂の総定(口)                                                          |
| KUMA-PC 提問(1)                                                     |
| 共通711                                                             |
| 名前(A): 次の文字で始まる - 列(C)                                            |
| 説明(D): 次の文字 快系 ホタンをフリック                                           |
| <ul> <li>□ 無効になっているアカウンド(B)</li> <li>□ 無期限のパスワード(X)</li> </ul>    |
| 前回ログオン時からの日表の<br>のKボタンをクリック                                       |
| 検索結果(U): OK キャンセル                                                 |
| 名前 7개                                                             |
| A DIALUP                                                          |
| Bistributed                                                       |
|                                                                   |
| goyakuchec KUMA-PC                                                |
|                                                                   |
| 『追加したユーザアカウント名を選択』                                                |
|                                                                   |
|                                                                   |

## ユーザアカウントの追加

ダイアログボックス中程右にある[検索(N)]ボタンをクリックします。

ダイアログボックス下部の検索結果に登録されたユー ザが表示されます。

アクセスアカウントの作成で追加したアカウントを選択後、[OK]ボタンをクリックします。

| ユーザー または グループ の選択                 | ×                                            |
|-----------------------------------|----------------------------------------------|
| オブジェクトの種類の選択(S):                  |                                              |
| ユーザー、グループ または ビルトイン セキュリティ プリンシパル | オブジェクトの種類(O)                                 |
| 場所の指定(F):                         |                                              |
| 追加したユーザアカウント名                     | が表示                                          |
| 選択するオブジェクト名を入力してください (例)(E):      |                                              |
| ¥goyakuchecker                    | 名前の確認(C)                                     |
|                                   |                                              |
| *****のKボタンをクリック ( )               | <b>・</b> ・ ・ ・ ・ ・ ・ ・ ・ ・ ・ ・ ・ ・ ・ ・ ・ ・ ・ |
|                                   |                                              |

#### 選択するオブジェクト名の入力

選択するオブジェクト名の入力欄にアクセスアカウントの 作成で追加したアカウントが入力されます。 [OK]ボタンをクリックして、ユーザーまたはグループの選択 ダイアログボックスを閉じます。

|    | 📕 goyakuchecker のアクセス許可               |             | ×     |    |
|----|---------------------------------------|-------------|-------|----|
| 追加 |                                       | カウン         | ト名を   | 選択 |
|    | 🔮 Everyope<br>🏅 goyakuchecker (🎾 ¥goy | akuchecker) | >     |    |
|    |                                       | 追加(D)       | 削除(R) |    |
|    | アクセス許可(P): goyakuchecker              | 許可          | 拒否    |    |
|    | フル コントロール<br>変更<br>読み取り               |             |       |    |
|    |                                       |             |       |    |
|    |                                       |             |       |    |

## アクセス許可

アクセス許可のダイアログボックスに戻ります。 ダイアログ上部のグループ名またはユーザ名のリストに追 加したユーザアカウントが表示されます。 追加したユーザアカウントをクリックして選択状態にします。

|                                  | - |
|----------------------------------|---|
| 🣕 goyakuchecker のアクセス許可          | × |
| 共有アクセス許可                         |   |
| グループ名またはユーザー名(G):                |   |
| 😫 Everyone                       |   |
| goyakuchecker ( #goyakuchecker)  |   |
|                                  |   |
|                                  |   |
| 変更のチェックホックス                      |   |
| にエーックたろちる                        |   |
| アマス計》(P) Joyal Checker でへんましる 拒否 |   |
|                                  |   |
|                                  |   |
|                                  |   |
|                                  |   |
|                                  |   |
|                                  |   |
|                                  |   |
| OK キャンセル 適用(A)                   |   |

## アクセス許可の変更

ダイアログ下部のアクセス許可に追加したユーザアカウント のアクセス状態が表示されます。 「変更」の「許可」の欄のチェックボックスにチェックを入れま す。

## Everyoneユェーザが表示されている 場合でEvervoneユ 削除ボタンをクリック 削除(R) 拒否 アクセス許可(P): Everyone 許可 フル コントロール 変更 読み取り $\square$ OKボタン をクリック OK

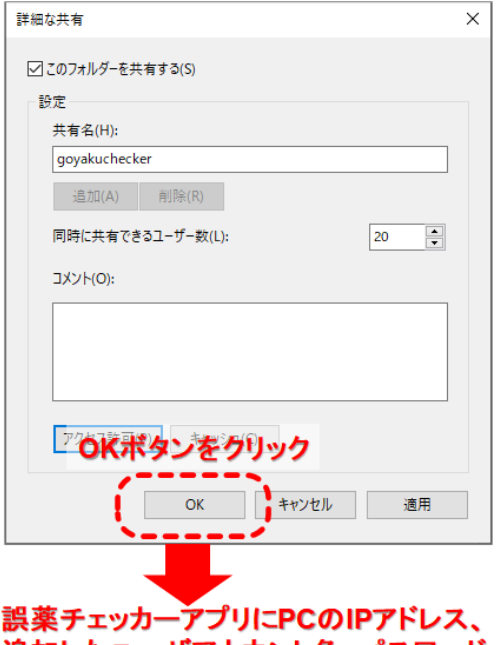

設まアエッカーアン 51 についたアドレス、 追加したユーザアカウント名、パスワード、 共有フォルダ名を設定することで、ダウン ロード/アップロードボタンが利用可能と なります

#### Everyone ユーザの削除

ダイアログ上部のグループ名またはユーザ名のリストに Everyone ユーザが含まれている場合はセキュリティ上の 問題があるのでアクセス許可を削除します。

Everyone ユーザが含まれていない場合は、[OK]ボタンを クリックして、アクセス許可のダイアログボックスを終了します。 ダイアログ上部のグループ名またはユーザ名のリストに Everyone ユーザが含まれている場合、Everyone ユーザ をクリックして選択状態にします。

ダイアログ中部の[削除(R)]ボタンが有効になるので、[削 除(R)]ボタンをクリックして、Everyone ユーザのアクセス許 可を削除します。

[OK]ボタンをクリックして、アクセス許可のダイアログボックス を終了します。

#### 詳細な共有の設定完了

詳細な共有の設定ダイアログボックス下部の[OK]ボタンを クリックして、設定を完了します。 端末の誤薬チェッカーアプリにパソコンの IP アドレス、ユー ザアカウント、パスワード、共有フォルダ名を設定することで、 画像のダウンロード、アップロードが利用可能となります。

## クラウド接続

施設内にサーバ環境が用意できない場合は、アイトシステムが用意したクラウドサーバを用いることで、端末から 写真データのアップロードやダウンロードが行えます。又 PC やスマホでクラウドにログインすることでデータの管理が 簡単に行えます。

クラウドの URL アドレスは https://goyakucheker.aitosys.co.jp/です。

ログイン画面にてユーザ ID とパスワード(ユーザ ID とパスワードは別紙添付資料をご参照ください)を入力し、 ログインするとホーム画面が表示されます。

| https://goyakuchecker.aitosys.co.jp | P 🏠 🛛 🔽 G                                                                   |  |
|-------------------------------------|-----------------------------------------------------------------------------|--|
| 誤薬チェッカー Cloud<br>ロヴィンレてFさい。         | 服薬介護の誤薬トラブル解消します<br><b> 時のneアプリ</b><br>簡単操作<br>低価格<br>QRコードとアプリを使って誤薬リスクを低減 |  |
|                                     | システムログイン                                                                    |  |
|                                     | ユーザーIDとパスワードを入力し、ログインボタンをクリックして下さい。                                         |  |
|                                     | ユーザID                                                                       |  |
|                                     | パスワード                                                                       |  |
|                                     | ログイン                                                                        |  |
|                                     | opyright © 2009 - 2021 ALTO SYSTEM LIMITED All Rights Reserved.             |  |

※パスワードはログイン後いつでも自由に変更可能です。

## SSH(SCP)接続

レンタルサーバ事業者の SSH (SCP) サーバ、或いは自身で運営する SSH (SCP) サーバを利用すること ができます。誤薬チェッカーPro のサーバとして利用するためには、ls コマンドの以下のオプションに対応している必 要があります。

ls -o --time-style=+'%Y-%m-%d %H:%M:%S'

SSHサーバのコンソールで上記のコマンドを実行してエラーが表示されなければ、利用可能です。詳細は各施設のネットワーク管理者に相談下さい。

●SSH (SCP) 接続に必要な情報

SSH (SCP) サーバの IP アドレス SSH (SCP) サーバのログイン ID / パスワード SSH (SCP) ポート番号

●SSH(SCP)サーバを利用する準備(アクセスフォルダの作成)

Windows のコマンドプロンプトや TeraTerm 等の通信ソフトを使って SSH (SCP) サーバにログインします。 こでは Windows のコマンドプロンプトを使用する例を示します。

Windows のコマンドプロンプトを起動します。

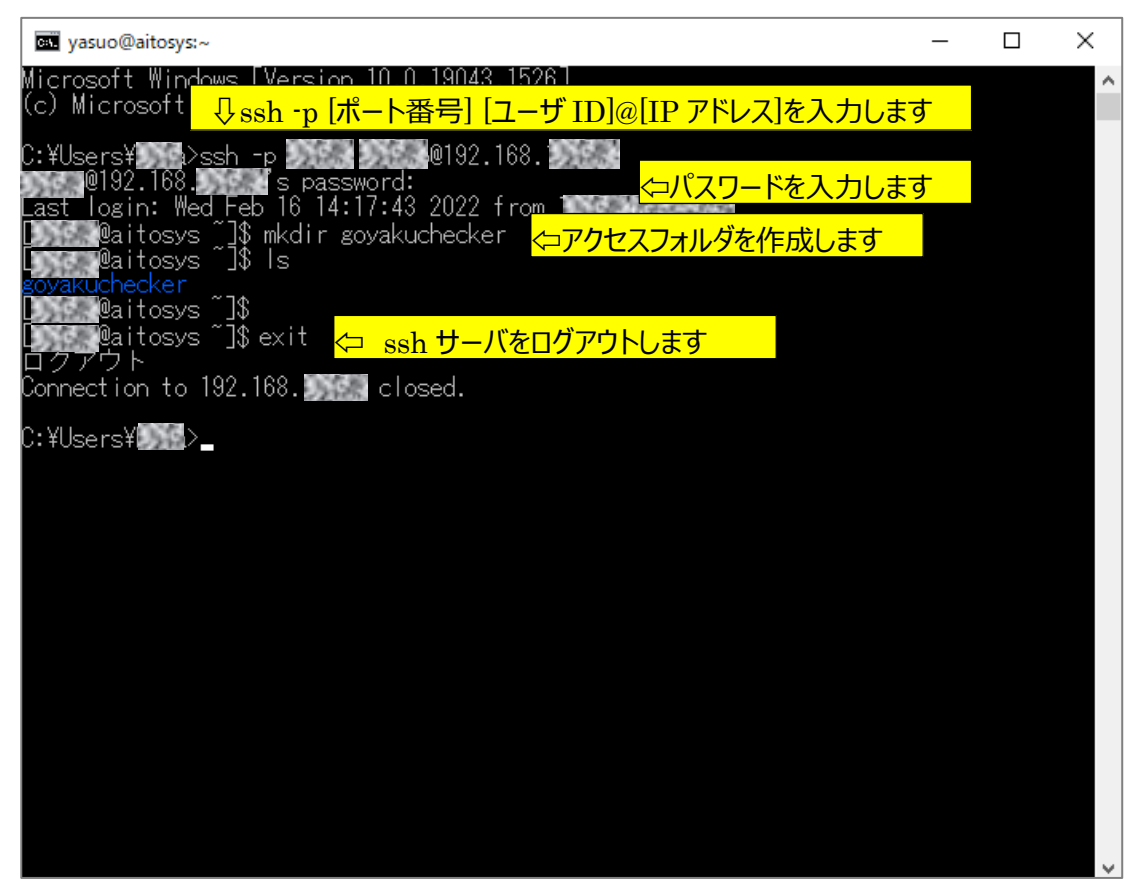

コマンドプロンプトを終了すれば準備は完了です。

## メモ

- アイトシステムのホームページ http://www.aitosys.com 各種製品情報、サポート案内等の情報を提供しております。
- ●製品に関するご質問・ご相談

製品に関するご質問・ご相談に電話お答えします。

【電話番号】0800-200-2790 (通話料無料) 上記電話番号を利用できない場合や携帯電話等からは、0773-45-3166に連絡お願いします。

※サポート受付時間:祝日を除く平日(月曜~金曜)9時から17時まで

製品に関するご質問・ご相談にメールでお答えします。

## 【サポート専用メールアドレス】 support@aitosys.com

ご質問・ご相談の際は購入品のシリアル番号及びアプリ版数お知らせください。アプリ版数は「設定」メニューの「誤薬チェッカーについて」を参照下さい。

使用した音素材:OtoLogic(https://otologic.jp)

本ページの記載の情報は予告なく変更になる場合があります。あらかじめご了承下さい。 最新の情報はアイトシステムのホームページ(http://www.aitosys.com)にてご確認下さい。

株式会社アイトシステム 〒620-0055 京都府福知山市篠尾新町 4-1-1 アミックビル 3F